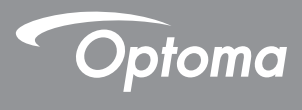

# DLP<sup>®</sup> 投影機

# 使用手冊 多媒體

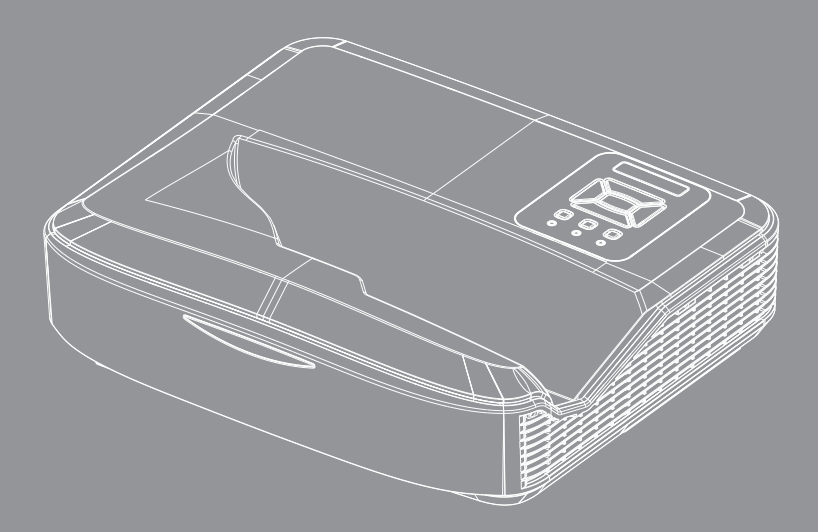

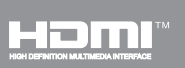

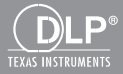

| 簡介                | 3  |
|-------------------|----|
| 相片格式              |    |
| 視訊格式              |    |
| 音訊格式              |    |
| Office 檢視格式       |    |
| (安裝               | 6  |
| 如何透過USB為多媒體設定檔案類型 | 6  |
| 多媒體主選單            |    |
| 系統設定              | 11 |
| 相片設定              |    |
| 影片設定              |    |
| 音樂設定              | 14 |
| 看板模式              | 15 |
| 運作模式              |    |
| 規則                |    |
| 警告                |    |
|                   |    |
| 看板模式下無USB         |    |
| 無線顯示              |    |
| Windows的無線連接      |    |
| Windows系統的無線顯示    |    |
| 桌面無線顯示            |    |
| 影像                | 21 |
| 音樂                |    |
| 軟體工具設定            | 24 |
| 行動裝置作業系統的無線連接     |    |
| 行動裝置作業系統的無線顯示     |    |
| 影像                | 27 |
| 音樂                | 27 |
| APP設定             |    |
| 支援的功能             |    |
| 系統需求              |    |
|                   |    |

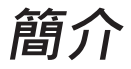

支援的媒體格式如下表所示 ·

# 相片格式

| 影像類型(副檔名)  | 子類型         | 編碼類型   | 最大尺寸                    |
|------------|-------------|--------|-------------------------|
| Jpeg / Jpg | Baseline    | YUV420 | 4000X4000=16,000,000 畫素 |
|            |             | YUV422 |                         |
|            |             | YUV440 |                         |
|            |             | YUV444 |                         |
|            | Progressive | YUV420 | 4000X4000=16,000,000 畫素 |
|            |             | YUV422 |                         |
|            |             | YUV440 |                         |
|            |             | YUV444 |                         |
| BMP        |             |        | 4000X4000=16,000,000 畫素 |

## 視訊格式

| 檔案格式                     | 視訊格式  | 解碼最大解析度         | 最大位元率<br>(bps) | 音訊格式                           | 設定檔             |
|--------------------------|-------|-----------------|----------------|--------------------------------|-----------------|
| MPG · MPEG               | MPEG1 | 1920x1080 30fps | 30M bps        | MPEG1 L1-3                     |                 |
| AVI · MOV ·<br>MP4 · MKV | H.264 | 1920x1080 30fps | 30M bps        | MPEG1 L1-3<br>HE-ACC v1<br>AC3 | BP/MP/HP        |
| AVI, MOV, MP4            | MPEG4 | 1920x1080 30fps | 30M bps        | HE-ACC v1                      | SP/ASP          |
| AVI, MOV, MP4            | Xivd  | 1920x1080 30fps | 30M bps        | MPEG1 L1-3<br>HE-ACC v1        | HD              |
| AVI                      | MJPEG | 8192x8192 30fps | 30Mbps         | MPEG1 L1-3<br>HE-ACC v1        | Baseline        |
| WMV                      | VC-1  | 1920x1080 30fps | 30M bps        | WMA8/9(V1<br>/v2)              | SP / MP /<br>AP |

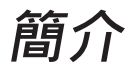

# 音訊格式

| 音樂類型(副檔名)       | 取樣率(KHz) | 位元速率(Kbps) |
|-----------------|----------|------------|
| MP3             | 8-48     | 8-320      |
| WMA             | 22-48    | 5-320      |
| ADPCM-WAV (WAV) | 8-48     | 32-384     |
| PCM-WAV(WAV)    | 8-48     | 128-1536   |
| AAC             | 8-48     | 8-256      |

# Office 檢視格式

| 檔案格式          | 支援版本                                          | 頁/行數限制                                            | 大小限制     |
|---------------|-----------------------------------------------|---------------------------------------------------|----------|
| Adobe PDF     | PDF 1.0 \ 1.1 \ 1.2 \ 1.3 \ 1.4               | 最多至1000頁(單一檔案)                                    | 最多75 MB  |
| MS Word       | British Word 95                               | 因為Office檢視程式不會同時                                  | 最多100 MB |
|               | Word 97 \ 2000 \ 2002 \ 2003                  | 載人MS Word檔案的所有負<br>面、因此無明確的百面和行                   |          |
|               | Word 2007 (.docx)                             | 數限制。                                              |          |
|               | Word 2010 (.docx)                             |                                                   |          |
| MS Excel      | British Excel 95                              | 列數限制:最多595列                                       | 最多15 MB  |
|               | Excel 97 \ 2000 \ 2002 \ 2003                 | 列數限制:最多256列                                       |          |
|               | Excel 2007 (.xlsx)<br>Excel 2010 (.xlsx)      | 試算表:最多100個                                        |          |
|               | Office XP Excel                               | <b>注意:</b> 在單一個Excel檔案<br>中,不得同時出現上述三項<br>限制中的任一項 |          |
| MS PowerPoint | 英國版PowerPoint 97                              | 最多至1000頁(單一檔案)                                    | 最多19 MB  |
|               | PowerPoint 2000 \ 2002<br>\ 2003              |                                                   |          |
|               | PowerPoint 2007 (.pptx)                       |                                                   |          |
|               | PowerPoint 2010 (.pptx)                       |                                                   |          |
|               | Office XP PowerPoint                          |                                                   |          |
|               | PowerPoint presentation 2003<br>和更早版本(.ppx)   |                                                   |          |
|               | PowerPoint presentation 2007<br>和2010 (.ppsx) |                                                   |          |

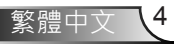

톔 1 Î

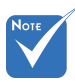

✤ 檢視微軟PowerPoint檔案時,不支援動畫。

✤ 投放檔案時,某些文件可能無法與電腦螢幕上的顯示相同。

支援的檔案檢視語言

Office Viewer是Picsel解決方案,它支援40種語言。

| 1  | Česky      | 11 | Polski            | 21 | عربي                 | 31 | Latviešu valoda |
|----|------------|----|-------------------|----|----------------------|----|-----------------|
| 2  | Dansk      | 12 | Português ibérico | 22 | Shqiptar             | 32 | Lietuvių        |
| 3  | Nederlands | 13 | Русский           | 23 | Português Brasileiro | 33 | Македонски      |
| 4  | English    | 14 | Español           | 24 | Български            | 34 | Nynorsk         |
| 5  | Français   | 15 | Svenska           | 25 | Hrvatski             | 35 | Română          |
| 6  | Deutsch    | 16 | ไทย               | 26 | Eesti                | 36 | Español latino  |
| 7  | Magyar     | 17 | Türkçe            | 27 | Suomi                | 37 | Slovenskej      |
| 8  | Italiano   | 18 | Việt              | 28 | Ελληνικά             | 38 | Indonesia       |
| 9  | 日本語        | 19 | 繁體中文              | 29 | Slovenščina          | 39 | Kiswahili       |
| 10 | 한국어        | 20 | 简体中文              | 30 | Srpski               | 40 | עברית           |

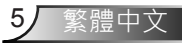

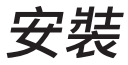

## 如何透過USB為多媒體設定檔案類型

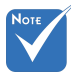

✤ 若欲使用多媒體USB功能, USB隨身碟必須接在投影機上。

✤ 請勿連接照相機的USB埠,因為可能會有相容性問題。

依照以下步驟以透過投影機播放相片、影片或音樂檔案:

- 1. 連接電源線,並按下電源按鈕以開啟投影機。
- 2. 將一支USB隨身碟接上投影機。

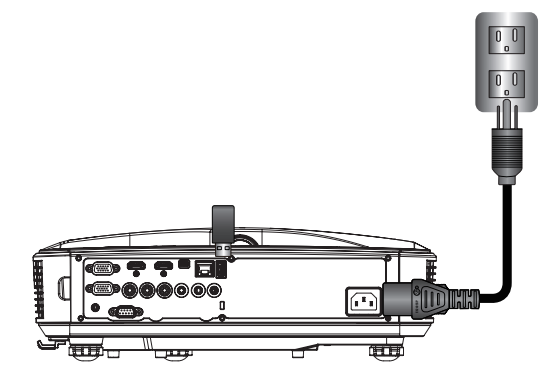

開啟多媒體選單。 3. 選擇**USB**選單。

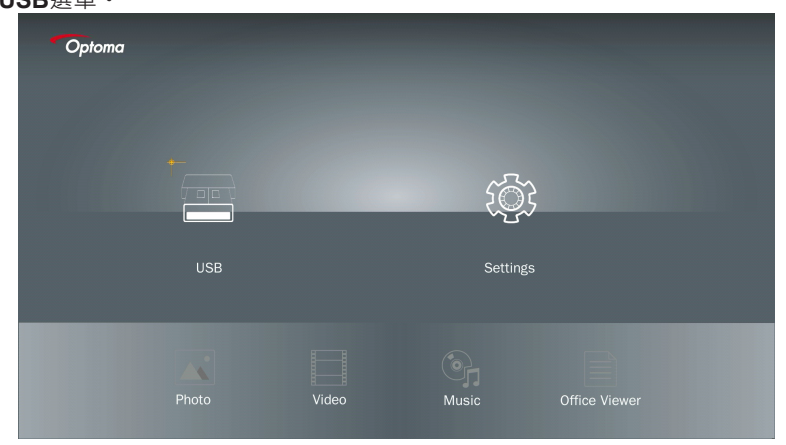

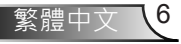

安裝

4. 從USB項目按下↓·並按下←及→以選擇多媒體檔案:相片、影片、音樂或Office檔案。 或選擇設定選項,以變更系統、相片、影片或音樂的設定。

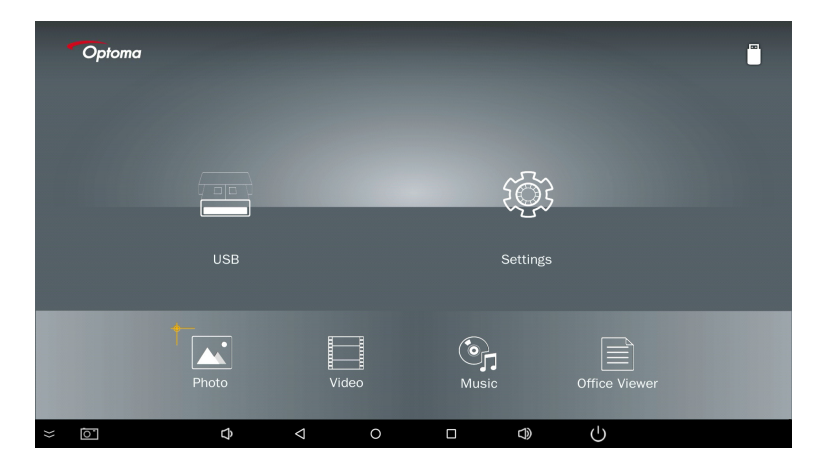

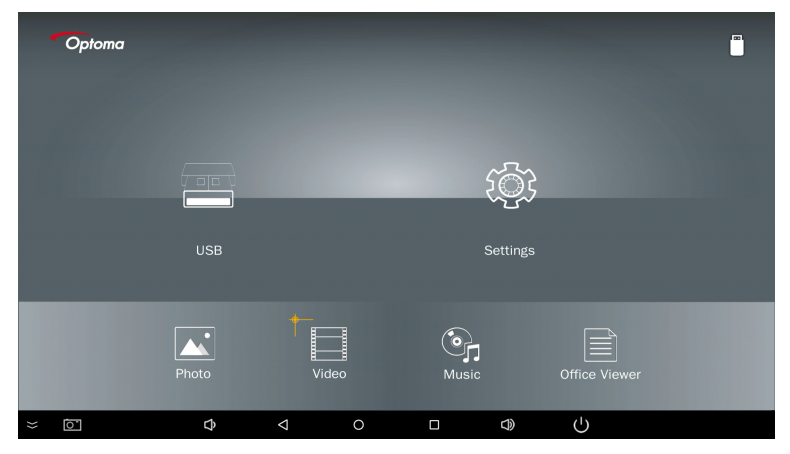

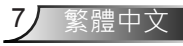

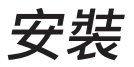

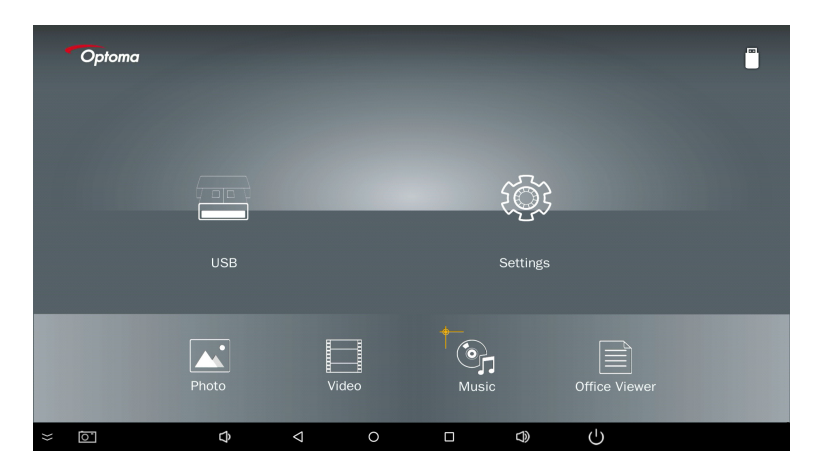

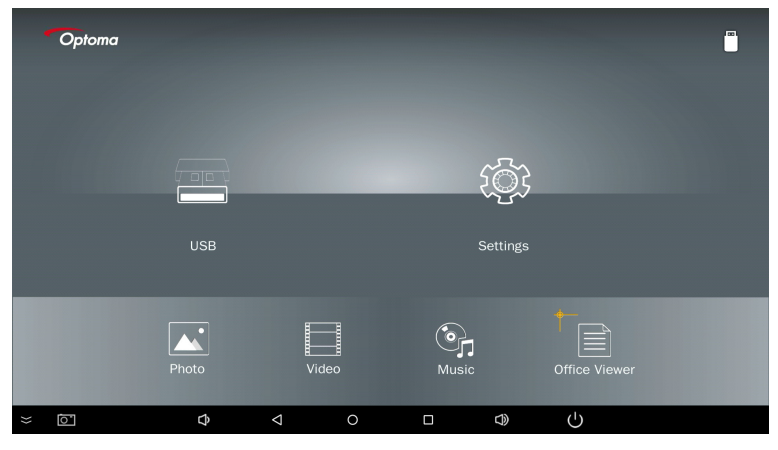

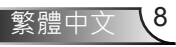

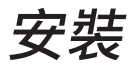

5. 選擇欲開啟的檔案類型,以下是不同檔案、相片、影片、音樂及office文件的頁面。

|   | LI |  |   |
|---|----|--|---|
| 7 | Ν  |  |   |
|   |    |  | 1 |

| Optoma | ι.<br> |
|--------|--------|
|        |        |
| Photo  |        |
|        |        |

音樂

| Optoma |                        |                  |       |
|--------|------------------------|------------------|-------|
|        | /Audio/                |                  |       |
|        |                        | 2018-10-05 11:23 | 5 MB  |
|        |                        | 2018-10-05 11:21 | 7 MB  |
|        |                        |                  | 13 MB |
| Music  |                        |                  | 16 MB |
|        | ஞ் M4a.m4a             |                  |       |
|        |                        |                  |       |
|        | ஞ <sub>ர</sub> Mp3.mp3 |                  |       |
|        | ତନ Ogg.ogg             |                  |       |
|        |                        |                  |       |

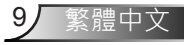

安裝

影像

| Optoma |                                                         |            |
|--------|---------------------------------------------------------|------------|
|        |                                                         |            |
|        | 4k1kContent 2018-11-16 15:                              | 53         |
|        | Test 2018-11-16 15:                                     | 53         |
| E E    | TestVideo 2018-11-16 15:                                | 53         |
| Video  | Z30 2018-11-15 09:                                      | 45         |
|        | Samsung_UHD_Soccer_Barcelona_Atletico_M; 2019-01-07 17: | 23 1268 MB |
|        | Video_out_test_01.mp4 2017-12-15 12:                    | 50 23 MB   |
|        | ☐ 變形金剛5:最終騎士.mp4                                        | 3020 MB    |
|        |                                                         |            |
|        |                                                         |            |
|        |                                                         |            |

OFFICE文件

| Optoma        |                                          |                  |        |
|---------------|------------------------------------------|------------------|--------|
|               |                                          |                  |        |
|               |                                          | 2016-12-14 12:10 | 2 MB   |
|               | ZH400UST_projector_spec_9891.pdf         | 2018-07-27 15:05 | 613 KB |
|               | TR25 Camera Specification v1.8_Curve.doc |                  | 348 KB |
| Office viewer |                                          |                  | 184 KB |
|               |                                          | 2019-01-18 13:16 |        |
| D             | PixPerAn_ReadMe.txt                      |                  | 1 KB   |
|               | PixPerAn_Results.txt                     | 2019-01-31 18:26 | 1 KB   |
|               | A30_gamma_20140813.xlsx                  |                  |        |

Nore 檔名最大長度為28個字元。

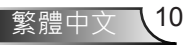

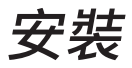

## 多媒體主選單

多媒體設定選單讓您變更系統、相片、影片及音樂的設定。

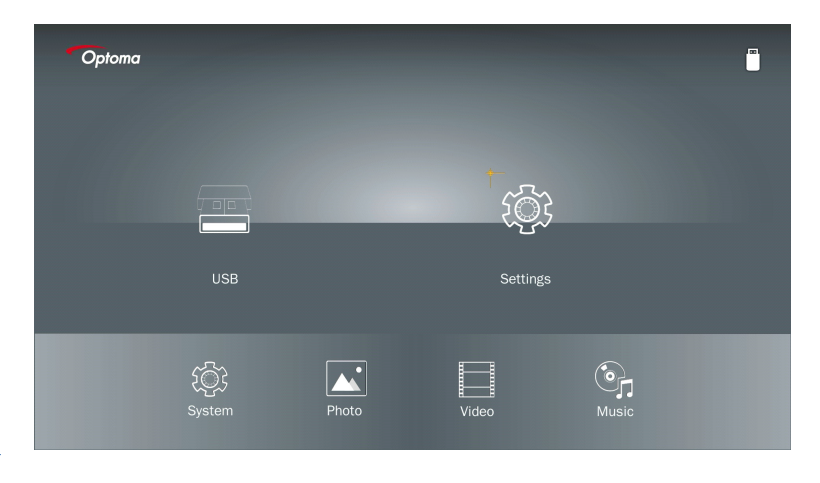

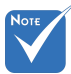

USB、MicroSD及內部儲存空間的多媒體設定選單及設定相同。

## 系統設定

進入系統設定選單。系統設定選單包括下列選項:

| Optoma |         |          |  |
|--------|---------|----------|--|
| _      | Version |          |  |
| $\sim$ | Update  | USB      |  |
|        |         |          |  |
| System |         |          |  |
|        |         |          |  |
|        |         | <b>×</b> |  |
|        |         |          |  |

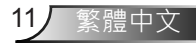

安裝

版本 檢視目前的MMA韌體。

### 更新

僅由USB隨身碟更新MMA韌體。

### 相片設定

進入相片設定選單。相片設定選單包括下列選項:

| Optoma |                    |   |          |   |  |
|--------|--------------------|---|----------|---|--|
|        |                    |   |          |   |  |
|        | Display Ratio      | • | Original | Þ |  |
|        | Slideshow Pattern  |   |          |   |  |
|        | Slideshow Duration |   |          |   |  |
| Photo  |                    |   |          |   |  |
|        |                    |   |          |   |  |
|        |                    | × |          |   |  |
|        |                    |   |          |   |  |
|        |                    |   |          |   |  |
|        |                    |   |          |   |  |

顯示比例

選擇相片的顯示比例,例如原始或全螢幕。

#### 幻燈片圖樣

選取想要的投影片效果。可用選項: 隨機、環形擴散、中間放大、閃爍擴張、百葉窗、線條 交錯、十字交錯、聚集交替、矩形放大。

### 投影片持續時間

選擇投影片播放時間。在逾時之後,影像會自動切換至下一張相片。可用選項:**10秒、30** 秒、1分鐘。

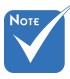

投影片持續時間和幻燈片圖樣功能,僅限投影片模式使用。

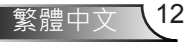

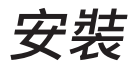

## 影片設定

進入視訊設定選單。影片設定選單包括下列選項:

| Optoma |               |              | [] |
|--------|---------------|--------------|----|
| 8      | Dicolay Patio | ▲ Lattar box |    |
|        | Repeat Mode   | Once         |    |
|        |               |              |    |
| Video  |               |              |    |
|        |               |              |    |
|        |               | ×            |    |
|        |               |              |    |
|        |               |              |    |
|        |               |              |    |

#### 顯示比例

選擇影片的顯示比例。

- **字元箱:** 若視訊源不符16:9的螢幕長寬比時·影像會沿水平及垂直方向等比例放大以符 合螢幕。因此·影像上方及底部(左和右)側會被切掉一部分·因此影片周圍會顯 示「黑色區域」。
- **切割螢幕:** 選擇按視訊原始解析度呈現影像而不會變形。影像投影超過螢幕尺寸的部分會 被切掉。
- **全螢幕:** 不論原始比例為何·視訊影像沿垂直及水平方向等比例放大填滿16:9螢幕。視 訊影像周圍不會出現「黑色區域」,但原始影像畫面可能會扭曲變形。
- 原始大小: 選擇依照原始解析度呈現影像而不會變形。視訊影像解析度低於1920x1080 時,影像周圍會出現「黑色區域」。視訊解析度高於1280x800時,視訊會按 1920x1080解析度顯示畫面。

#### 重複模式

選擇影片重複模式。可用選項: 連續播放、個別播放、隨機播放、單次播放。

安裝

### 音樂設定

進入音樂設定選單。音樂設定選單包括下列選項:

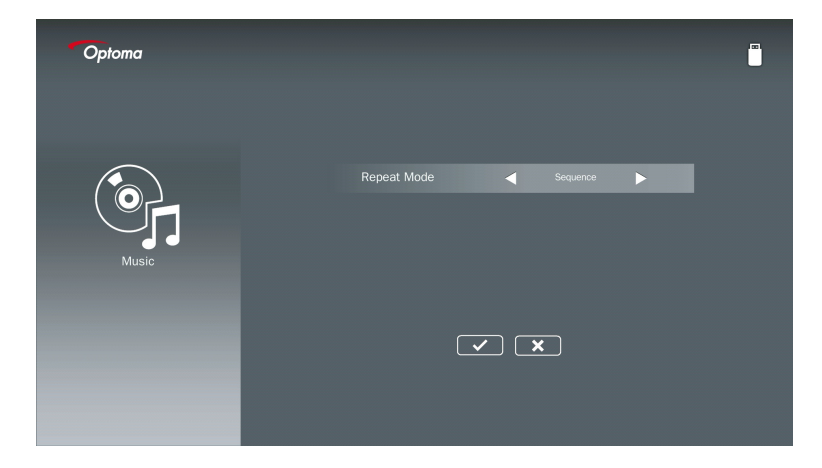

### 重複模式

選擇音樂播放模式。可用選項: **連續播放、個別播放、隨機播放**。

14 繁體中文

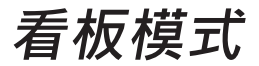

# 運作模式

如下圖,透過螢幕顯示選單(OSD)啟用看板模式時,看板流程如下圖所示。

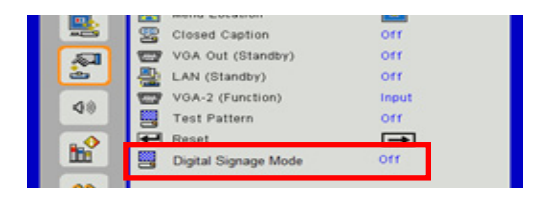

處理流程:

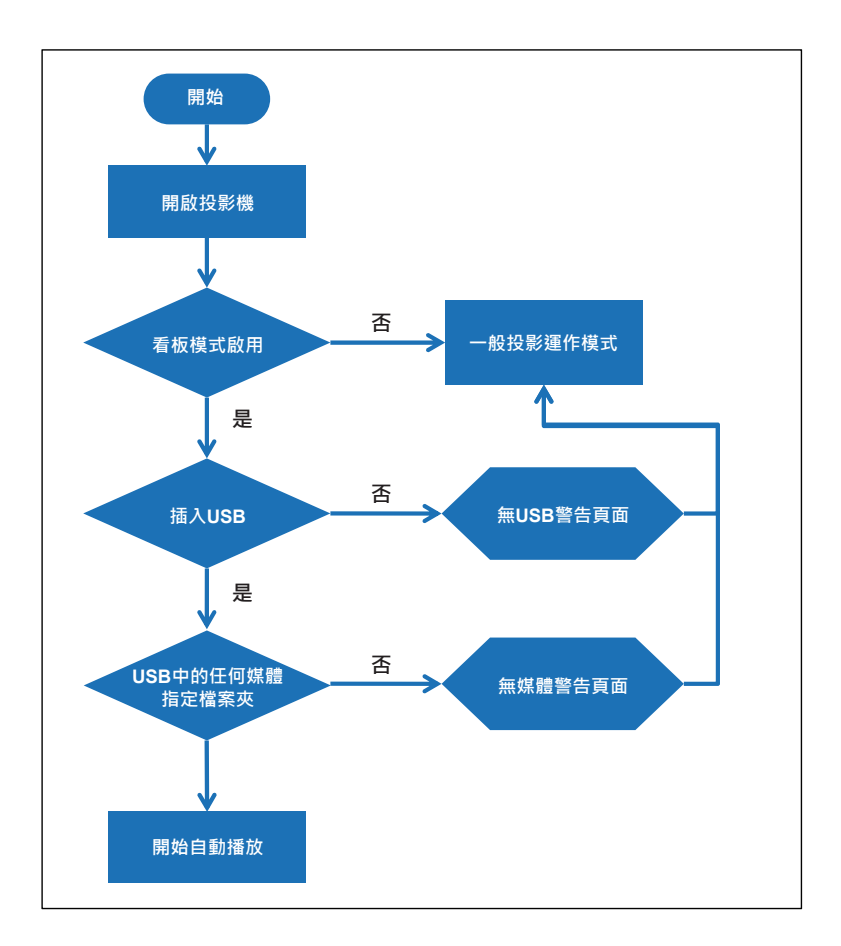

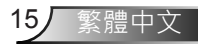

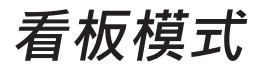

規則

### 自動播放的規則如下所列

若檔名的前2個字是00~99,則播放順序將從00、01、02開始直至99。

若有兩個檔名為「00」的檔案·則播放順序將以儲存於USB隨身碟中的媒體檔開始(但重啟順序不變)。若難以定義播放順序·請變更檔名(改成「00」以外的檔名)。

若檔名的前兩個字不是數字(其他字母),則不執行排序。檔案的播放順序將從儲存於USB隨 身碟中的媒體檔開始。若難以定義播放順序,請變更為以00~99數字為首的檔名。

此外,若USB隨身碟有音樂、相片及影片的檔案組合,則播放方法如下:

- 1. 在USB隨身碟的根目錄下建立名為「看板」的檔案夾。
- 2. 若檔案中有影片,看板將只播放影片檔。
- 3. 若檔案中有相片,看板將只播放相片檔。

4. 若檔案中有相片及音樂,看板將播放相片檔,並於背景播放音樂。 播放順序也取決於檔案排序方法。

#### 自動停用播放資訊

由於避免了看板應用程式的多餘資訊·系統將在看板模式下自動停用「播放資訊視窗」(暫 停/開始/下一個/上一個/進度列...)。

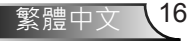

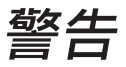

# USB內無有效檔案

當使用者選取的檔案類型在USB隨身碟中沒有有效檔案時,系統會顯示以下頁面,例如,USB隨身碟中沒有相片檔案。

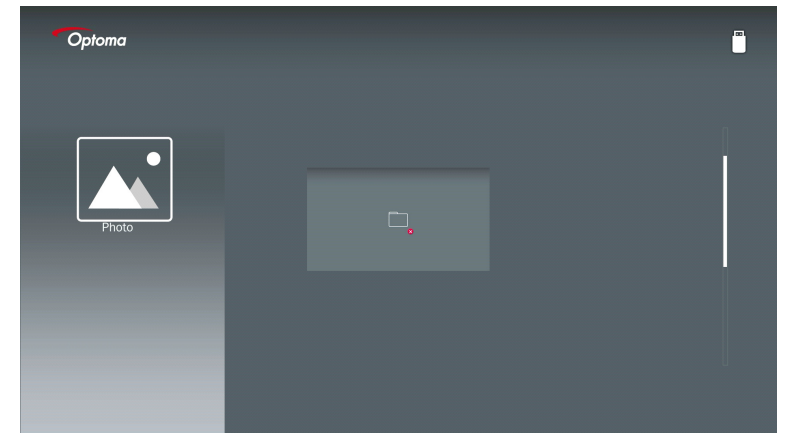

# 看板模式下無USB

看板模式啟用時,投影機上未插入USB隨身碟,警告頁面將如下顯示,

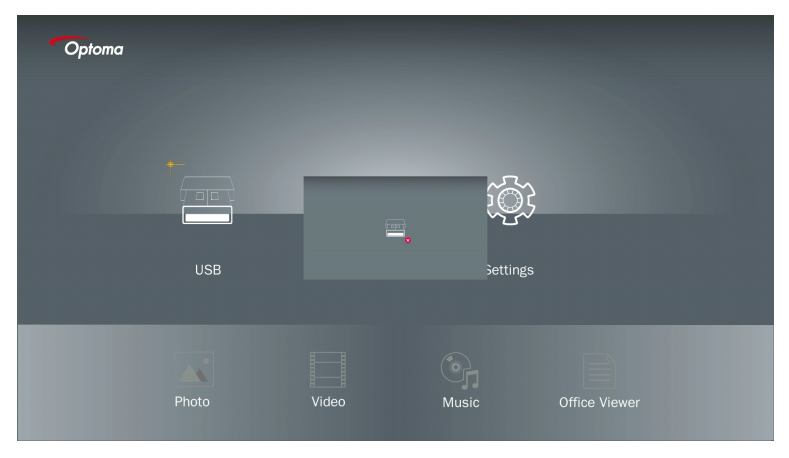

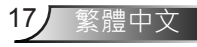

無線顯示

## Windows的無線連接

依照這些步驟以同步顯示您的可攜式裝置畫面:

- 1. 插入Wi-Fi接收器。
- 2. 選擇網路顯示器的來源,並透過Wi-Fi連接EZProjector\_ID

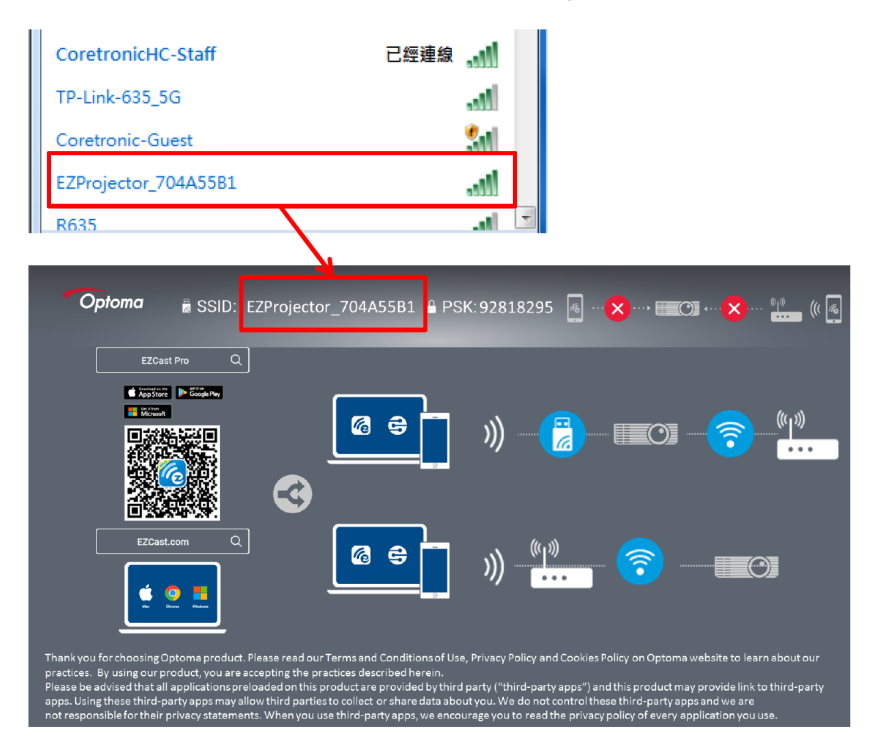

### 3. 開啟EZCastPro軟體。

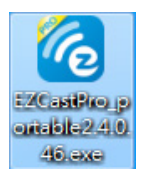

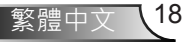

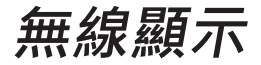

### 4. 點擊搜尋裝置

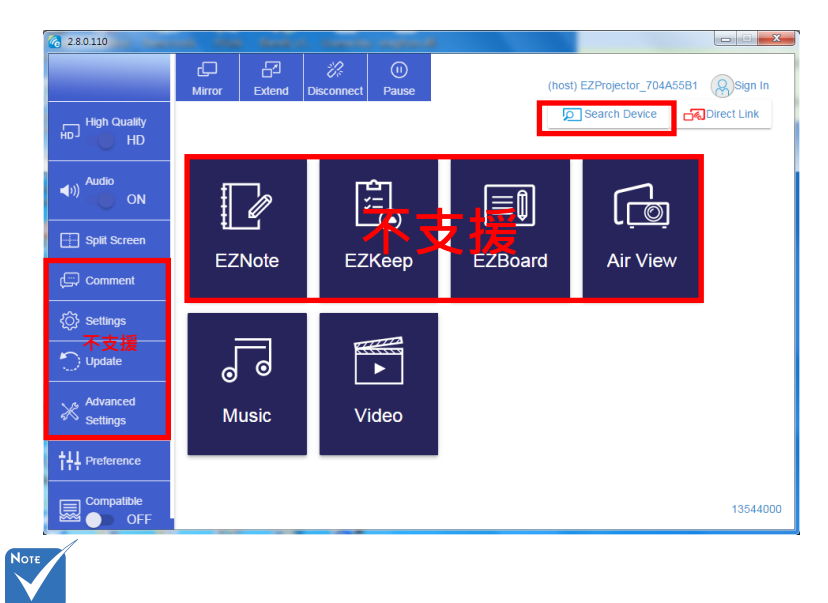

目前不支援紅框標記的區塊。

5. 輸入密碼

| 24.0.46                                         | A Server BARRINGSON TO |         |
|-------------------------------------------------|------------------------|---------|
| ×                                               |                        |         |
| Device List                                     |                        |         |
| Pro EZProjector_704A55B1 Wifi                   |                        | J)) 🧖   |
| Password                                        | ×                      |         |
| 92818295 OK                                     |                        |         |
|                                                 |                        |         |
| Optoma ≣ SSID: EZProjector_704A55B1 🔒 PSK:92818 | 295 👩 🗙 , 💷 🔿 .        |         |
|                                                 |                        |         |
|                                                 |                        | <u></u> |

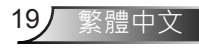

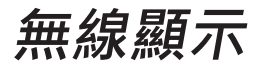

| <b>6</b> 2.7.0 | .103                     | a service near sectors sectors. | ×        |
|----------------|--------------------------|---------------------------------|----------|
| ×              |                          | Device List                     |          |
|                | Pro EZProjector_704A55A1 | Wifi                            | )) 🧒     |
|                |                          |                                 |          |
|                |                          |                                 | <u> </u> |

# Windows系統的無線顯示

Windows AP頁面如下,

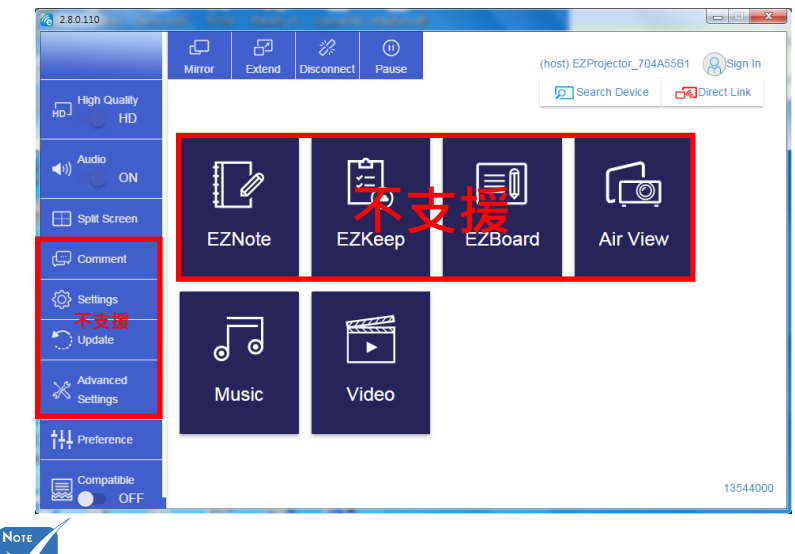

目前不支援紅框標記的區塊。

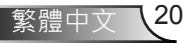

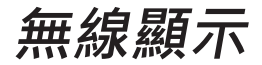

\* 執行以下操作之一:

- 依據行動裝置的作業系統 · 開啟App Store(iOS)或Google Play(Android) · 並於行動裝置上安裝EZCast Pro app 。
- 用行動裝置掃描EZCast Pro選單上的QR code · 然後依照畫面上的指示安裝EZCast Pro app 。

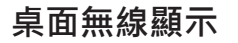

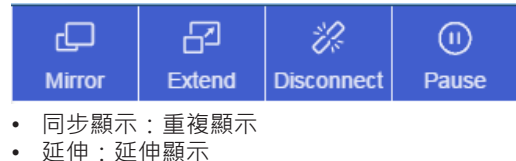

- 中斷:中斷無線顯示
- 暫停:暫停無線顯示的影像

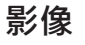

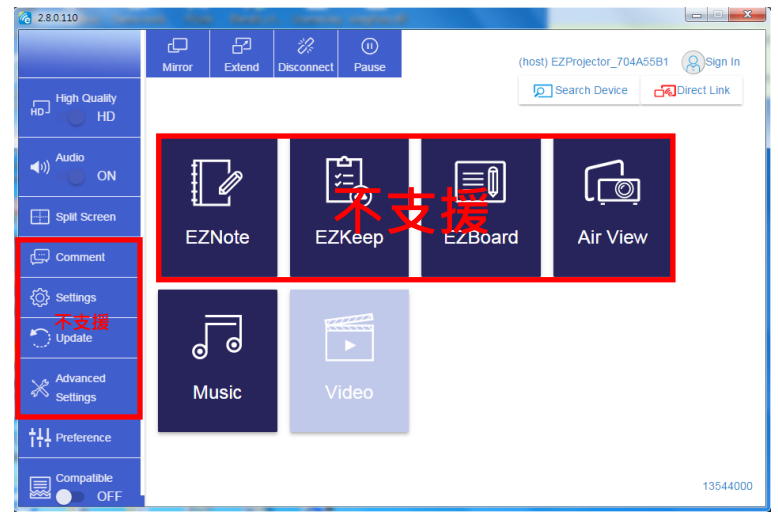

選擇欲播放的影片檔案

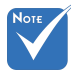

目前不支援紅框標記的區塊。

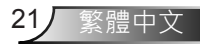

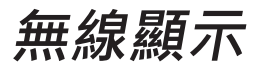

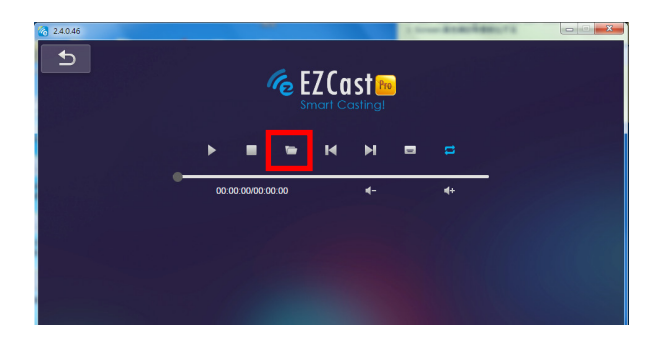

## 音樂

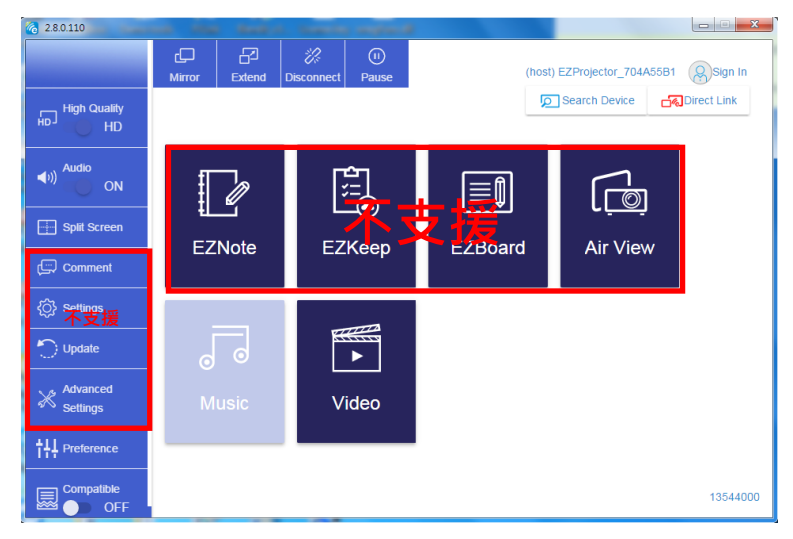

Nore 目前不支援紅框標記的區塊。

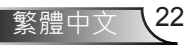

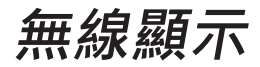

### 選擇欲播放的聲音檔案

| 2.8.0.110                      |                   |                                  |                                       |
|--------------------------------|-------------------|----------------------------------|---------------------------------------|
| 🧑 Open Files                   |                   | <b>X</b>                         |                                       |
| 🕞 🕞 - 🕌 🖡 電腦 🕨 本機磁環 (D:) 🕨 ter | np,視訊, 🗸 🍫        | 授専視訳                             | 4+                                    |
| 組合管理 ▼ 新増資料夾                   |                   | ii • 🗌 🔞                         | Album                                 |
| ☆ 我的最愛                         | 名稱                | 日期                               | x                                     |
| () Creative Cloud Files        | Signage           | 3/1/2019                         |                                       |
| 🗉 👔 下載                         | 🎍 warping_demo    | 9/1/2016                         | x                                     |
| 🔄 最近的位置                        | 퉬 PlaysTV         | 5/1/2016                         | · · · · · · · · · · · · · · · · · · · |
| 三 兵面                           | 퉬 Logitech Webcam | 2/23/2016                        | ×                                     |
|                                | 鷆 Raptr           | 11/29/201<br>選取要預覽               | x                                     |
| 三 桌面                           |                   | 的檔案。                             |                                       |
| 🥽 煤體櫃                          |                   |                                  | x                                     |
| ■ 圖片 ■ 文件                      |                   |                                  | X                                     |
|                                |                   |                                  |                                       |
|                                |                   |                                  | X                                     |
| 🚺 Steven Chiang 蔣孟哲 (中光電) 🕌    | •                 | F.                               |                                       |
| 檔案名稱(N):                       | •                 | M4A - File (*.m4a; *.mp3; *.wr 👻 |                                       |
|                                |                   |                                  | ×                                     |
|                                |                   |                                  |                                       |
| 11                             | 10:12             |                                  |                                       |
|                                |                   | 01                               |                                       |
|                                | -                 |                                  | 00.40.47                              |
|                                | 00:00:00          |                                  | 00:10:17                              |
|                                |                   |                                  |                                       |

### 播放音樂

| 2.8.0.110 |                        |                 |       |            |
|-----------|------------------------|-----------------|-------|------------|
| L         | Playlists /            |                 |       | <b>J</b> + |
|           | Title                  | Duration Artist | Album |            |
|           | 01                     | 10:17           |       | x          |
|           | 02                     | 09:46           |       | x          |
|           | 03                     | 09:37           |       | x          |
|           | 04                     | 09:23           |       | ×          |
|           | 05                     | 09:47           |       | x          |
|           | 06                     | 10:39           |       | x          |
|           | 07                     | 10:12           |       | x          |
|           | 08                     | 10:38           |       | ×          |
|           | 09                     | 10:15           |       | ×          |
|           | 10                     | 11:13           |       | ×          |
|           |                        | 10:12           |       | x          |
|           | <b>↓</b> )) 😂 00:00:00 | •               | 01    | 00:10:17   |

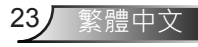

無線顯示

### 軟體工具設定

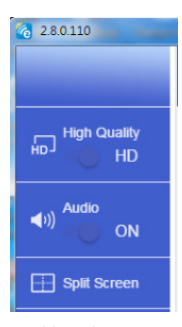

#### 品質及音訊

您可選擇同步顯示的畫質,並開啟或關閉音訊。請注意,高畫質可能會因為使用較多的 頻寬,而降低每秒的幀數。

### 分割畫面及主控

當您是第一個連入EZCast Pro並開啟應用程式的使用者時,您將成為「主人」。 主人有權控制顯示,意指主人的角色可無限制地使用所有功能。下一個或後來的使用者 將被視為「訪客」,在訪客模式下將停用某些功能,而您需要得到主人的許可才能顯示。

EZCast Pro裝置可以讓最多4位使用者同時顯示於螢幕上.但只有主人可以決定他想要的 位置.其他訪客的螢幕將在允許請求後自動放置。

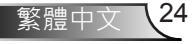

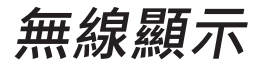

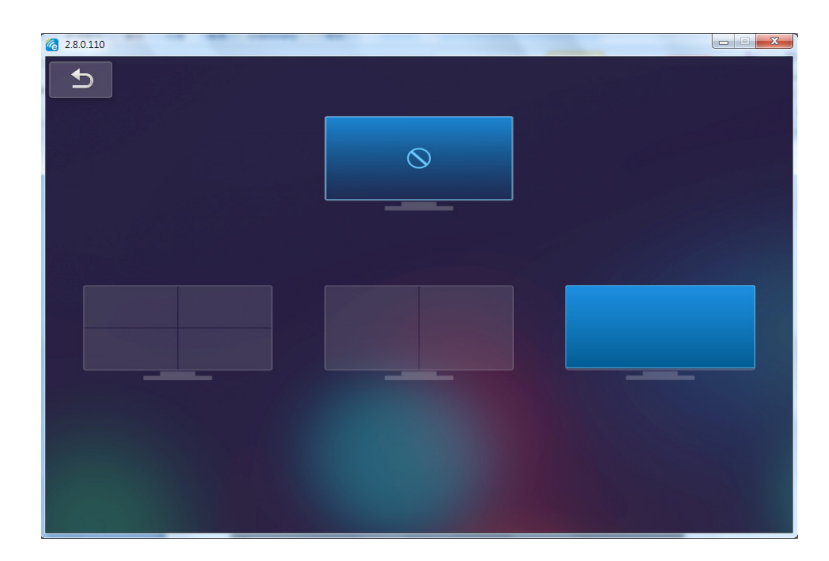

# 行動裝置作業系統的無線連接

依照這些步驟以同步顯示您的可攜式裝置畫面:

- 1. 插入Wi-Fi接收器。
- 2. 開啟EZCastPro APP

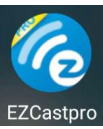

3. 選擇網路顯示器的來源,並透過Wi-Fi連接EZProjector\_ID

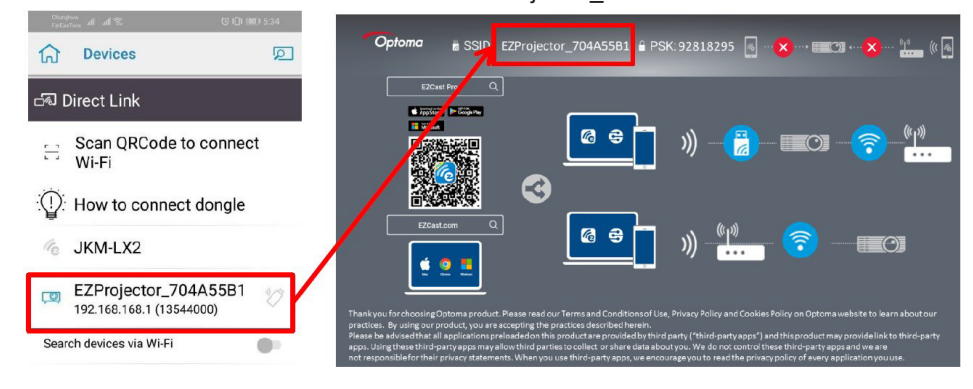

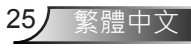

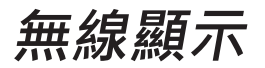

4. Android APP 開箱體驗(OOBE)頁面如下,

|                     |                                        |                                               | Derres Direct Link                                                                                                    | ≡ √ ⊠                |
|---------------------|----------------------------------------|-----------------------------------------------|----------------------------------------------------------------------------------------------------|----------------------|
| 0                   | 0                                      | 0                                             |                                                                                                    | EZBoard              |
| SSID<br>PB012345678 |                                        | AirSetup                                      | 12345678 de / P. James                                                                                                    | Document             |
| Password: 12345678  | Elsensy<br>El ElChannel                |                                               | Enter                                                                                                    | APView               |
|                     | Devices Cancel Find Devices DirectLink | Wifi Setup<br>Office Wifi                     | Enter Miracode / IP/ Name to connect                                                                                                    | Photo                |
|                     |                                        | Ellen QP 3<br>Henne With QP 3<br>Andreas QP 3 | CITING MARK                                                                                                    | Carnera              |
|                     |                                        |                                               | Preside Dissection                                                                                                    | Web Web              |
|                     |                                        |                                               | Important         Important         Important <t< td=""><td>F7Channel<br/>START &gt;</td></t<> | F7Channel<br>START > |
|                     |                                        |                                               |                                                                                                    |                      |
|                     |                                        |                                               |                                                                                                    |                      |

# 行動裝置作業系統的無線顯示

Smart phone audio mode This feature allows sound to be output on your smart phone while video is projected to the large screen AirView Mirror Photo hOST EZProjector\_704A55B1 🐻 Camera Web Ĕ EZChannel X Advance Ja Music • Video Cloud Storage

Android APP頁面如下,

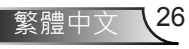

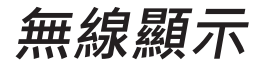

## 影像

選擇欲播放的影片檔案

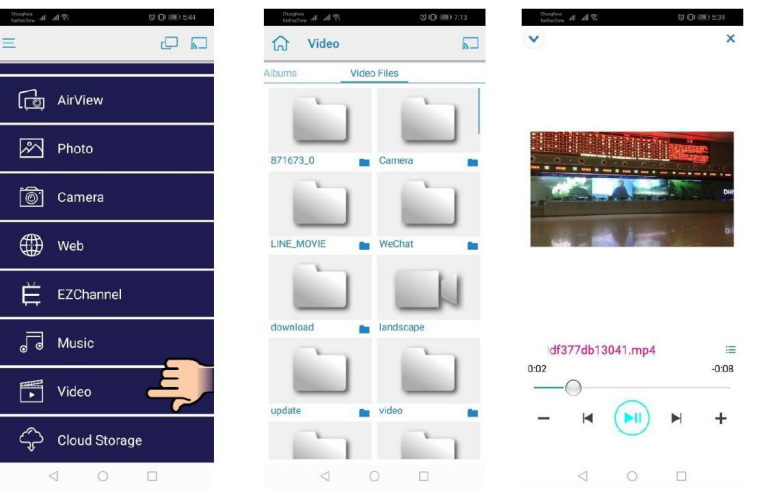

## 音樂

選擇欲播放的聲音檔案

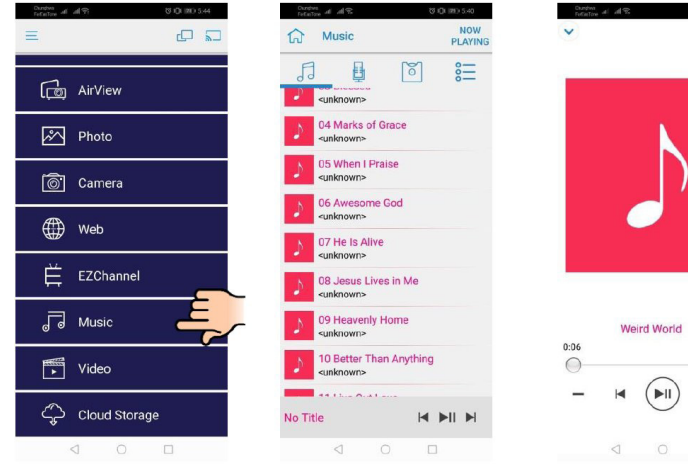

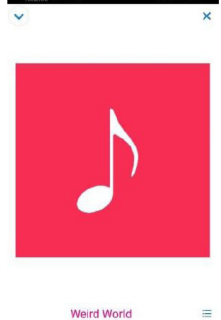

\$100 m 5-

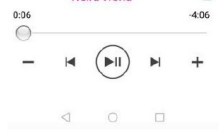

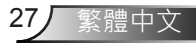

無線顯示

### APP設定

### 分割畫面及主控

當您是第一個連入EZCast Pro並開啟應用程式的使用者時 · 您將成為「主人」。 主人有權控制顯示 · 意指主人的角色可無限制地使用所有功能。下一個或後來的使用者 將被視為「訪客」 · 在訪客模式下將停用某些功能 · 而您需要得到主人的許可才能顯 示。

EZCast Pro裝置可以讓最多4位使用者同時顯示於螢幕上·但只有主人可以決定他想要的位置·其他訪客的螢幕將在允許請求後自動放置。

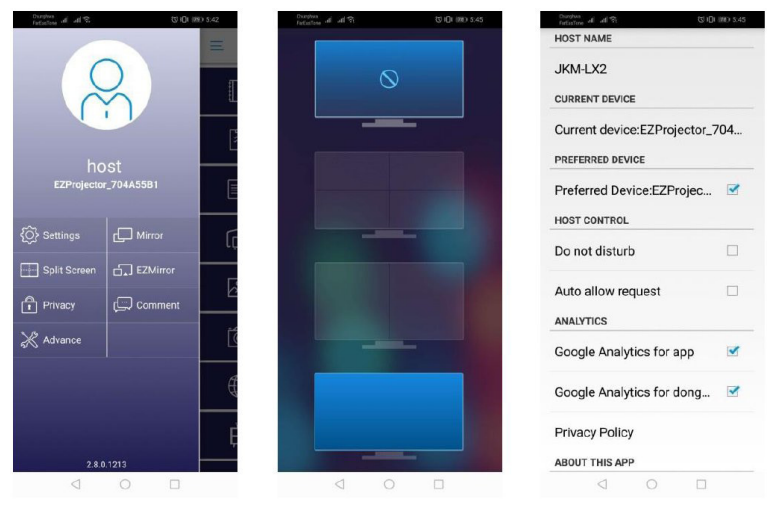

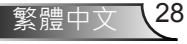

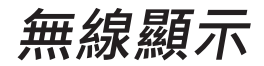

# 支援的功能

| 装置      | 功能   | 限制             |
|---------|------|----------------|
| 筆記型電腦   | 同步顯示 | Windows 10     |
|         | 分割畫面 | 註:             |
| iOS     | 相片   | 不支援螢幕同步顯示及影片內容 |
|         | 文件   |                |
|         | 照相機  |                |
|         | 分割畫面 |                |
| Android | 同步顯示 | 不支援影片內容        |
|         | 相片   |                |
|         | 文件   |                |
|         | 照相機  |                |
|         | 分割畫面 |                |

# 系統需求

| 作業系統 / 項目                                                                        | 需求                                                  |  |
|----------------------------------------------------------------------------------|-----------------------------------------------------|--|
| Windows                                                                          |                                                     |  |
| CPU                                                                              | 雙核心Intel Core i 2.4GHz                              |  |
| 記憶體                                                                              | DDR 4GB或以上                                          |  |
| 繪圖卡:                                                                             | 256MB VRAM或以上                                       |  |
| 作業系統                                                                             | Windows 7 / 8.0 / 8.1 / 10或更高版本                     |  |
| 注意:#<br>不支援ATOM及Celeron處理器。<br># 不支援入門版的作業系統。<br># 延伸模式可能不支援某些Windows 10作業系統的筆電。 |                                                     |  |
| MAC                                                                              |                                                     |  |
| CPU                                                                              | 雙核心Intel Core i 1.4GHz或更高等級<br>不支援 <i>PowerPC</i> 。 |  |
| 繪圖卡                                                                              | 含64 MB VRAM或更多記憶體的Intel,、nVIDIA或ATI<br>繪圖卡          |  |

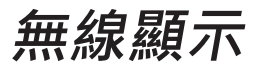

| 作業系統            | Mac OS X 10.11或更高版本          |
|-----------------|------------------------------|
| 注意:請確定作業系統為最新版本 | . o                          |
| iOS             |                              |
| iOS             | iOS 10或更高版本                  |
| 裝置              | IPhone 5以後的所有iPhone™型號       |
|                 | iPad mini 2以後的所有iPad™型號      |
| 儲存裝置            | 至少40MB的可用儲存空間                |
| Android         |                              |
| 手機/平板           | Android 5.0或更高版本 · 具備1GB RAM |
| 解析度             | WVGA ~ 1080p                 |
| CPU             | 四核心或以上                       |
| 儲存裝置            | 至少40MB的可用儲存空間                |

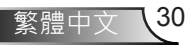

### www.optoma.com